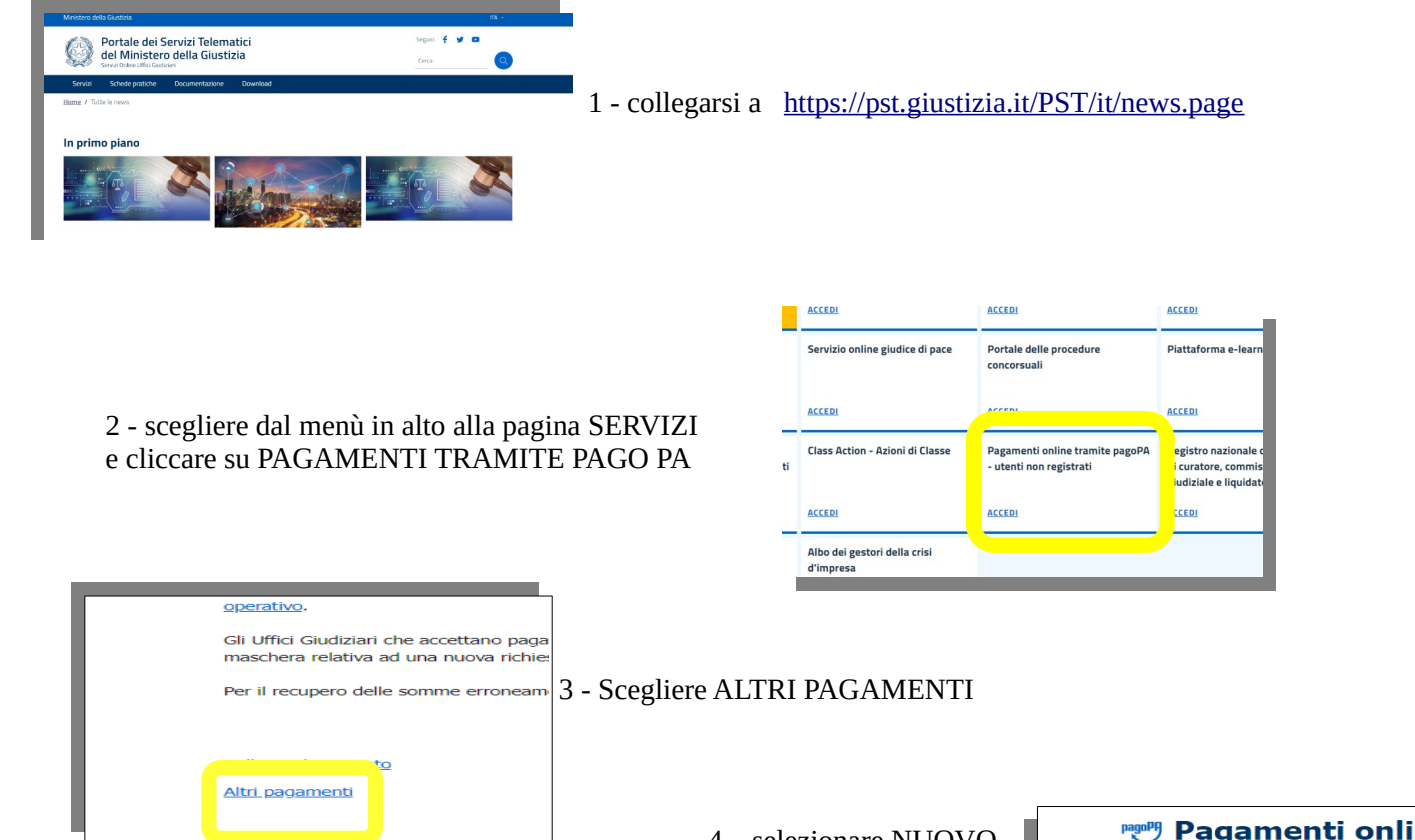

4 – selezionare NUOVO PAGAMENTO

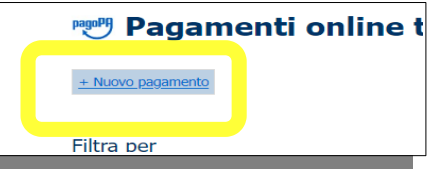

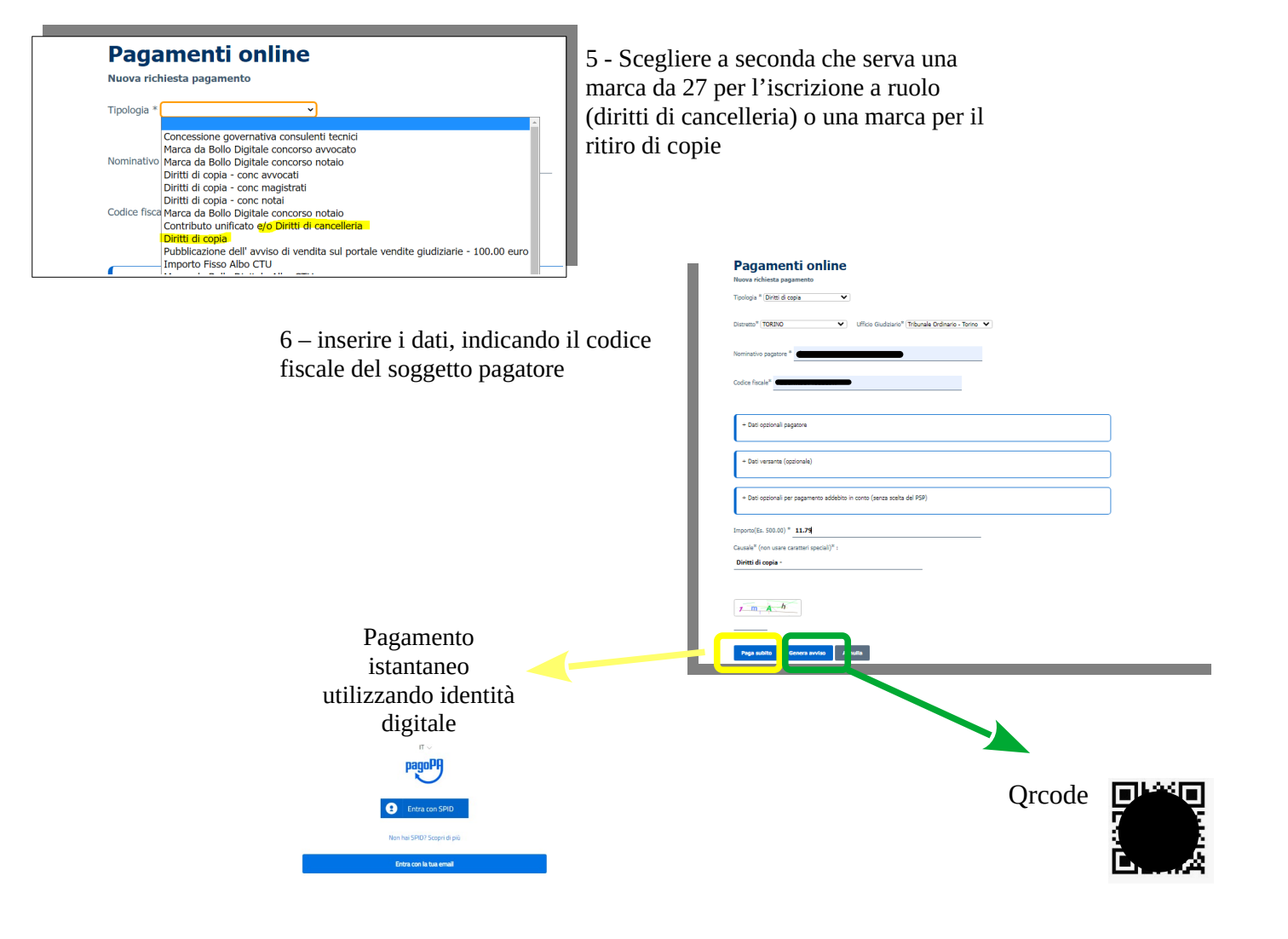